# **Drupal** & **USWDS: It's Time to Get Things Started**

Why don't we get things started?!

Brian Seek Dustin Boeger

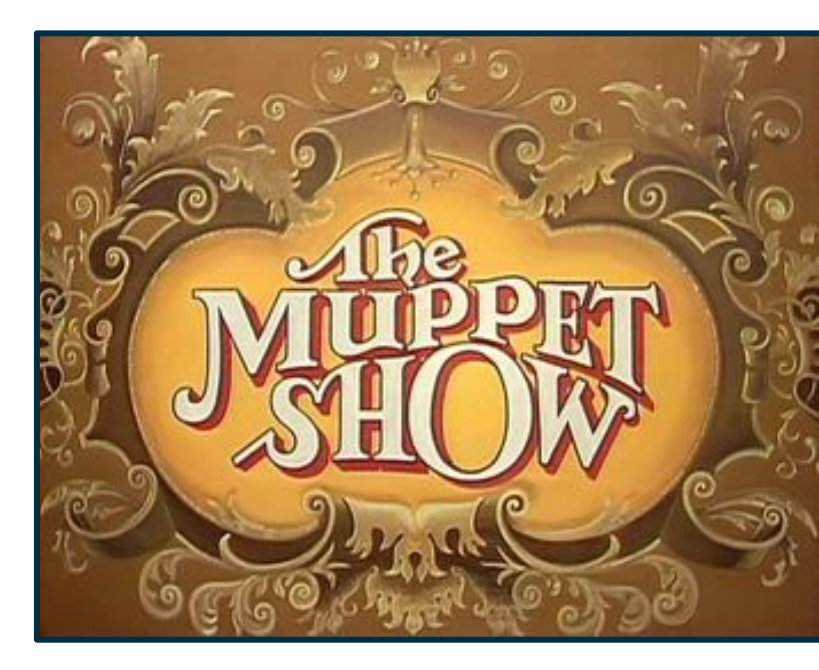

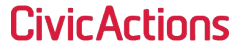

## TOC

- → Introductions
- → Getting Started
- → Colors Fonts & Other Settings
- → Custom Styling & Components
- → Drupal UI Walkthrough

→ Q&A

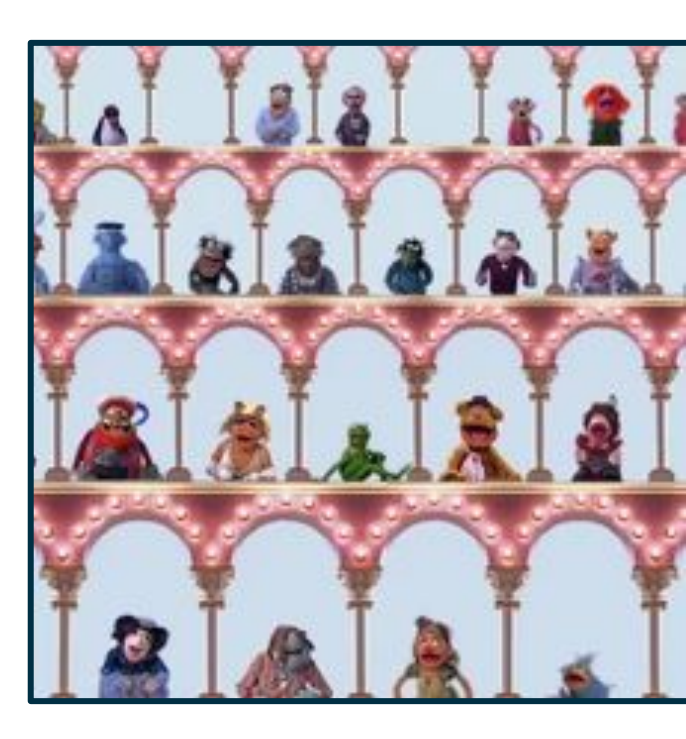

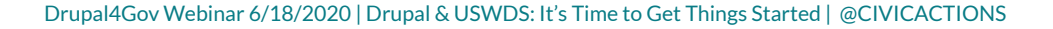

The cast and crew

Drupal4Gov Webinar 6/18/2020 | Drupal & USWDS: It's Time to Get Things Started | @CIVICACTIONS

## Disclaimer

- → Here there be Muppets
- → We are not the experts but we are getting there
- → There will be some code shown... feel free to nap at that point
- → USWDS site is a great resource
- ➔ Your Mileage May Vary

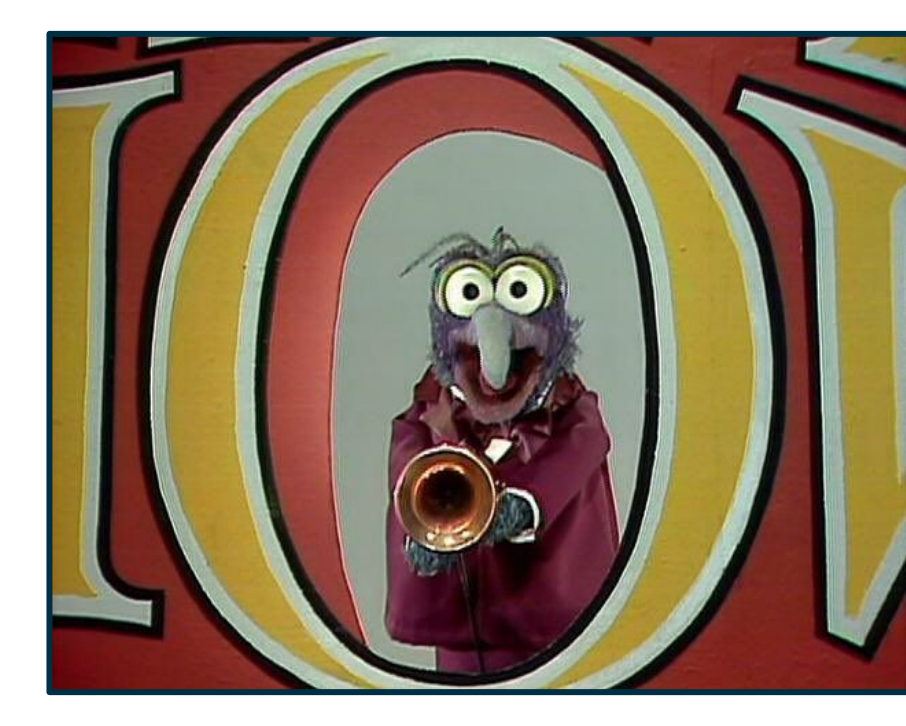

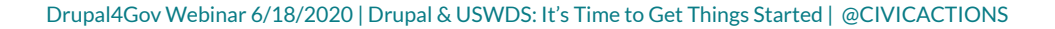

## Audience

- → Experience with USWDS?
  - V1?
  - ♦ V2?
- → Content Creators
- → Developers
- → Managers

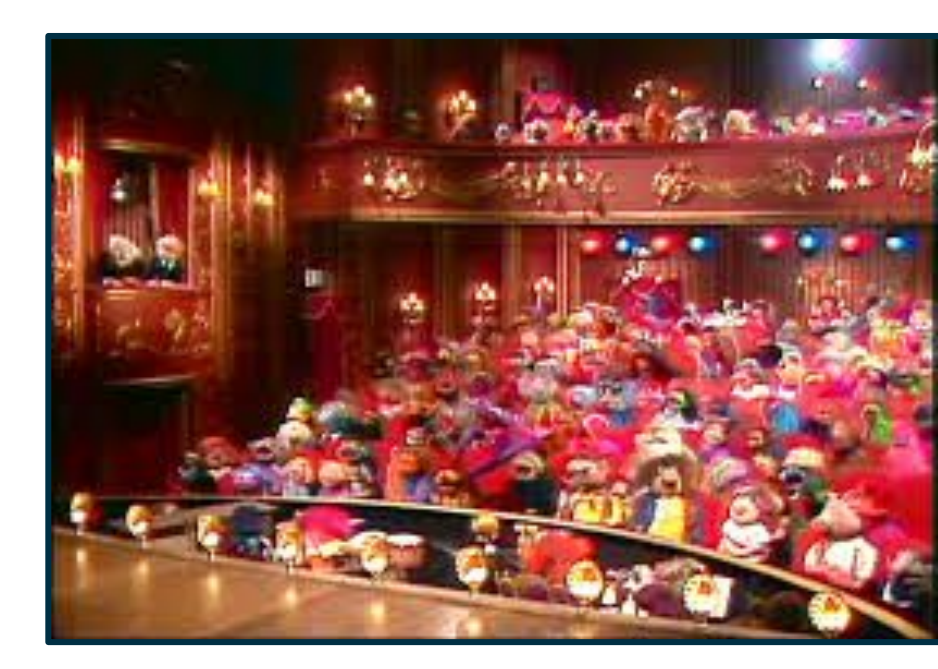

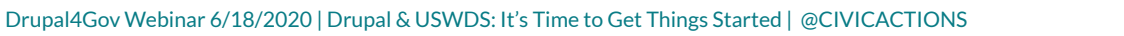

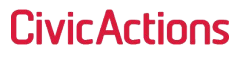

## **Dustin Boeger**

Front End Drupal Developer and Web Swiss Army Knife. Working on USWDS integration plans for DOD.

### Skilz

- Drupal
- Graphic / Web Design
- Content Creation

• UI/UX

- HTML
- CSS

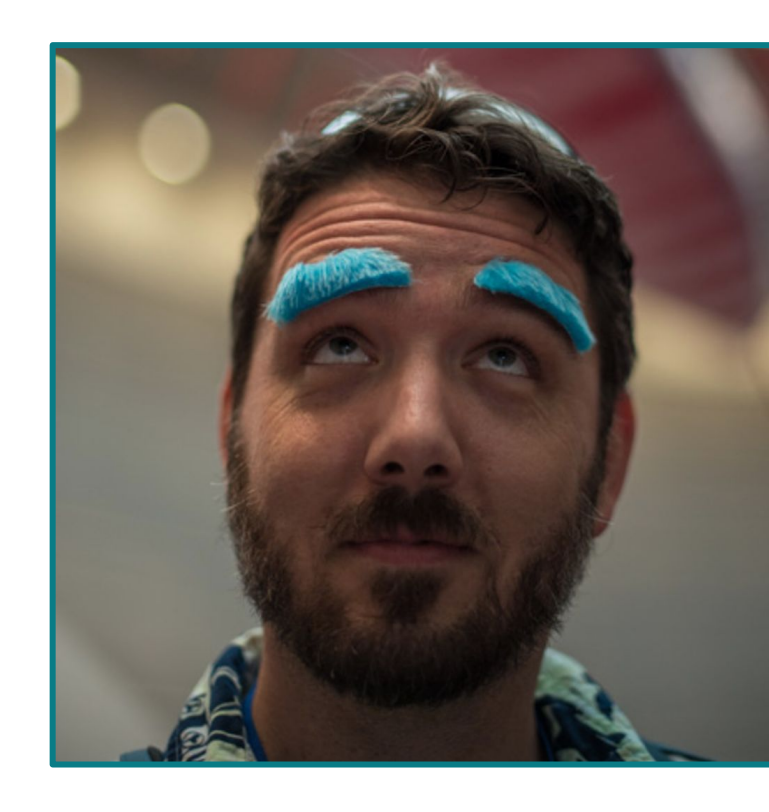

## **Brian Seek**

Drupalist for 8 years. Currently using USWDS for Department of Education.

### Skilz

- Drupal
- PHP
- SASS

- React
- UX
- Theming

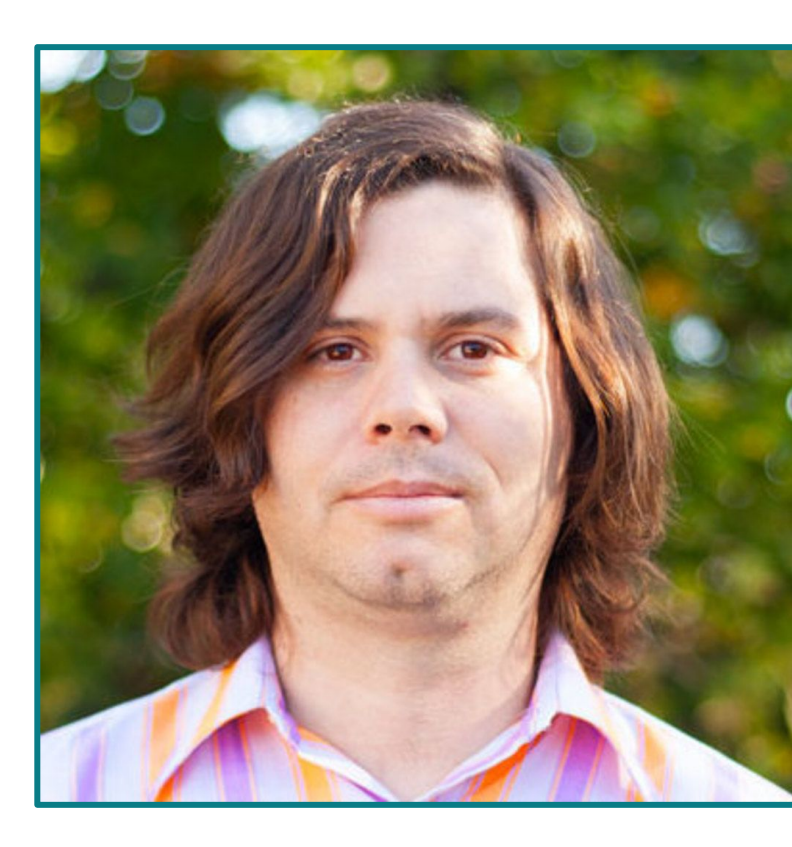

## Drupal

Drupal is the open-source CMS that helps you deliver ambitious, elegant, and performant digital experiences at scale <u>https://www.drupal.org/</u>

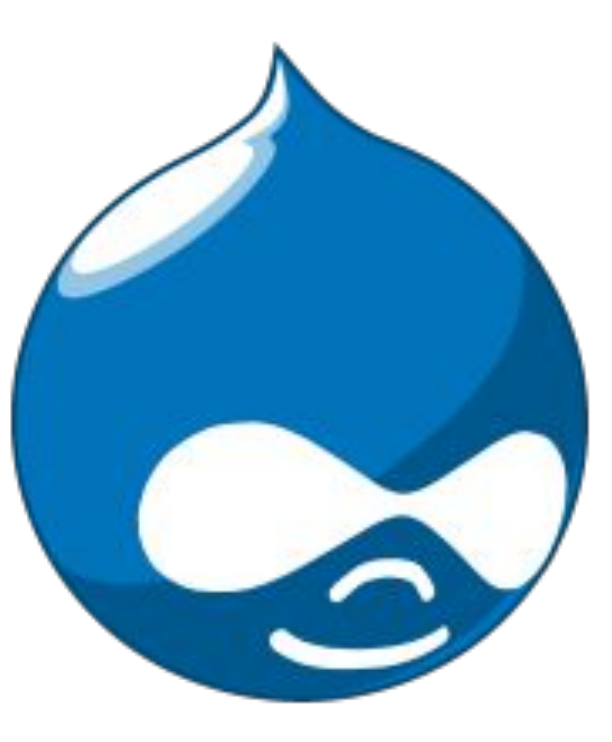

## Skilz

- Open Source CMS
- Security
- Peformance & Scaling
- Marketing Automation
- Personalization
- Multi-Lingual

## USWDS

A design system for the Federal Government to make it easier to build accessible, mobile-friendly government websites for the American public. <u>https://designsystem.digital.gov/</u>

### Skilz

- Components
- Design Tokens
- Utilities

- Page Templates
- Accessibility
- Prototyping

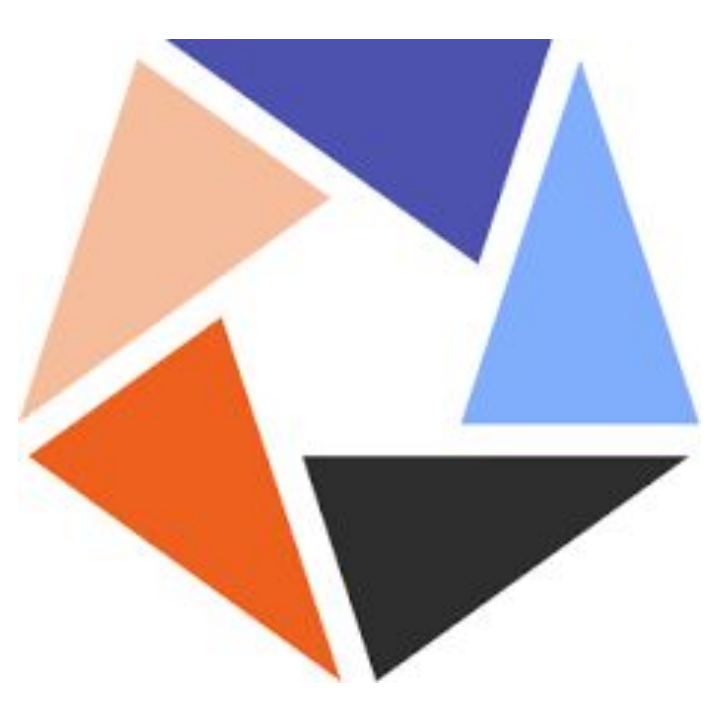

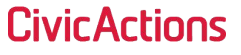

## **Demo Repository**

→ Follow along

https://github.com/CivicActions/uswds-drupal-demo

→ Run a local sandbox

This project includes a .lando.yml file for a local version of Lando. If you use this setup, please use YARN through Lando rather than NPM

## → Database is included

You can use the included database in the repo. With lando run: lando db-import uswds-demo-db.sql.gz

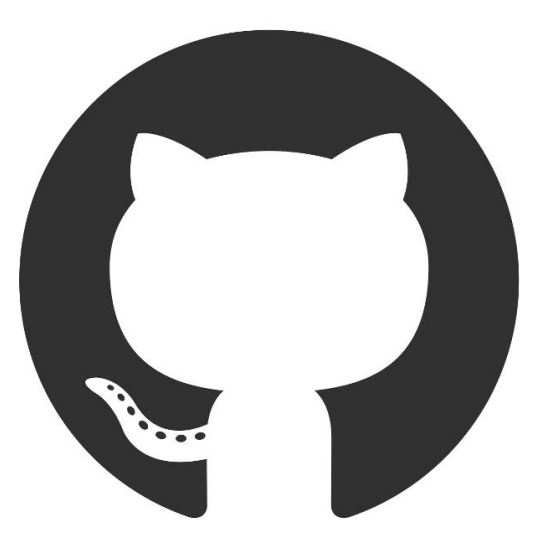

## **Getting Started - AKA the Infrastructure**

Take a look behind the curtain.

Drupal4Gov Webinar 6/18/2020 | Drupal & USWDS: It's Time to Get Things Started | @CIVICACTIONS

## 1. D.O Theme

 Setting up a Gulp Workflow
 Using USWDS-Gulp

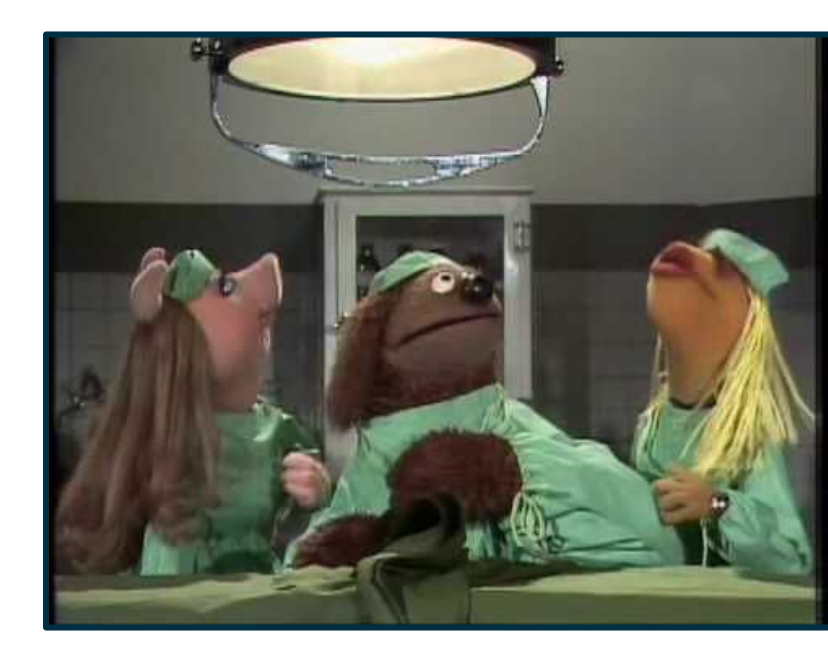

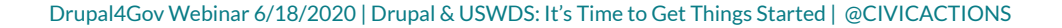

## **D.O Theme**

- → This base theme focuses on refining Drupal's markup so that it will work with the USWDS library.
- → Theme home:

https://www.drupal.org/project/uswds

- → Created by Brock Fanning and currently Maintained by Iris Ibekwe & Jay Darnell here at CivicActions.
- → Issues and patches are much welcome!

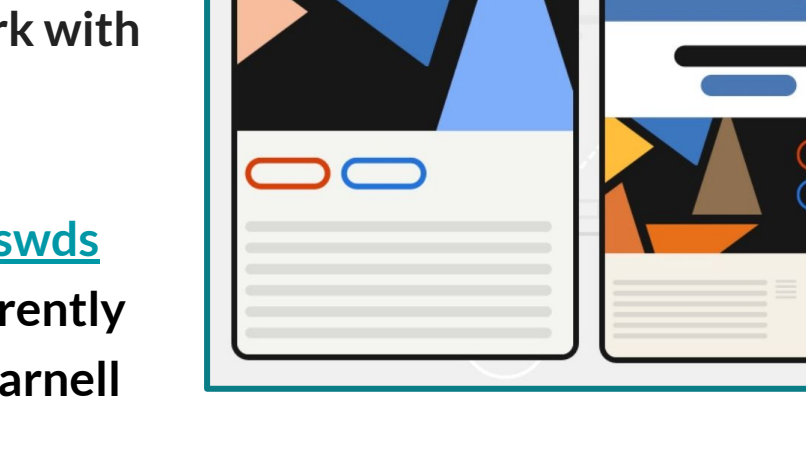

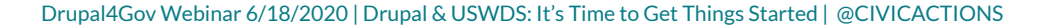

# D.O Theme Setting up a Gulp Workflow Using USWDS-Gulp

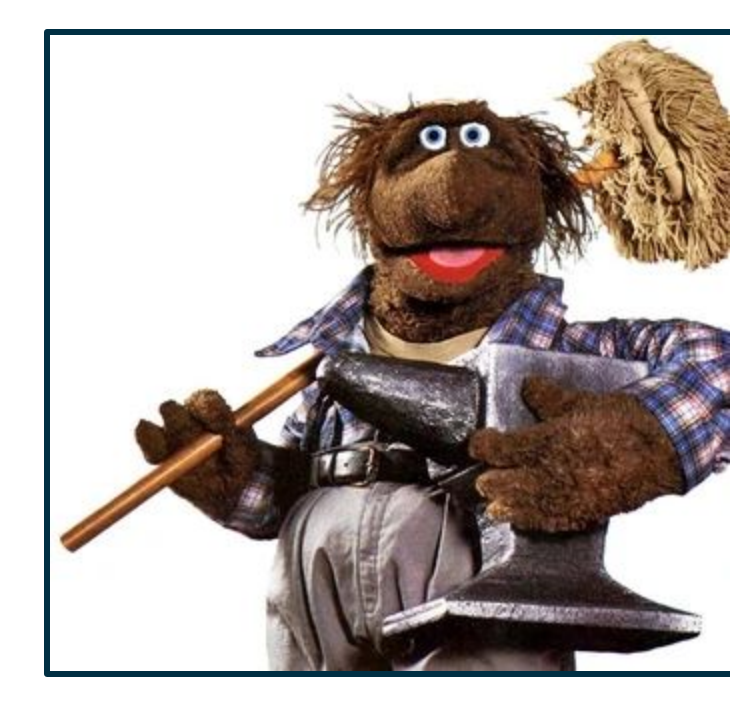

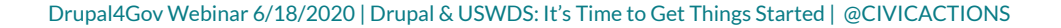

## Setting up a Gulp Workflow

The USWDS Gulp Repo is made for developers new to Gulp or those who just want a simple setup to get started quickly. The repo contains files and instructions for installing Gulp 4.0 in your project, initializing USWDS, and compiling CSS from the source files.

- → Use USWDS-gulp https://github.com/uswds/uswds-gulp
  - Has a lot of OOTB setup built in
  - Easy to use
  - Easy to maintain and modify
  - Works well in a Drupal sub-theme

## Setting up a Gulp Workflow

### → Install USWDS-Gulp in your theme root

From Readme of the USWDS-Gulp project:

npm install autoprefixer gulp@^4.0.0 gulp-notify gulp-postcss gulp-replace gulp-sass gulp-sourcemaps postcss-csso sass uswds@latest uswds-gulp@github:uswds/uswds-gulp --save-dev

**Civic Actions** 

cp node\_modules/uswds-gulp/gulpfile.js .

## If running in this lando sandbox:

Replace npm install with lando yarn add

## Setting up a Gulp Workflow

- → Update gulpfile.js to fit your Drupal theme.
- → This copies the images, js, and fonts to /assets to be compatible with the theme.
- → Keep sass and css at theme root.
- → Run gulp init

```
All paths are relative to the
 Don't use a trailing '/' for path
 names
// Project Sass source directory
const PROJECT SASS SRC = "./sass";
// Images destination
const IMG_DEST = "./assets/img";
// Fonts destination
const FONTS DEST = "./assets/fonts";
// Javascript destination
const JS_DEST = "./assets/js";
// Compiled CSS destination
const CSS DEST = "./css";
// Site CSS destination
  Like the _site/assets/css directory in Jekyll, if necessary.
// If using, uncomment line 106
const SITE_CSS_DEST = "./css";
```

**Civir Artinns** 

## Setting up a Gulp Workflow

- → Update asset paths in USWDS settings
  - Create a new settings file for your settings.
  - Images in \_uswds-theme-general.scss
  - Fonts in \_uswds-theme-typography.scss

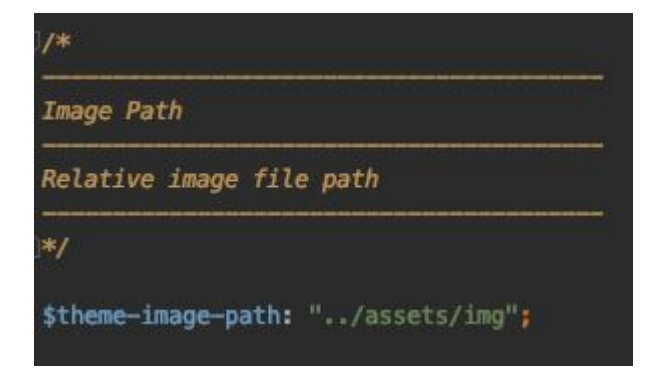

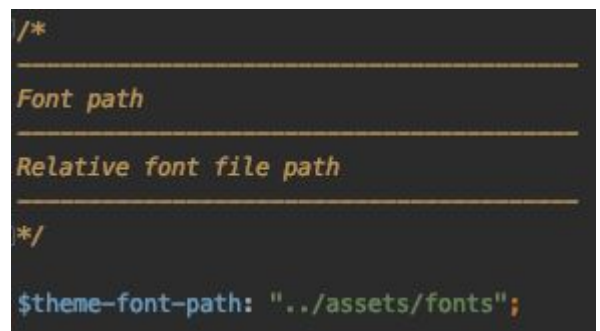

## Setting up a Gulp Workflow

- → Update library references in Drupal theme.info.yml file.
  - JS points to assets in sub-theme
  - CSS is in the root of sub-theme where it is being compiled

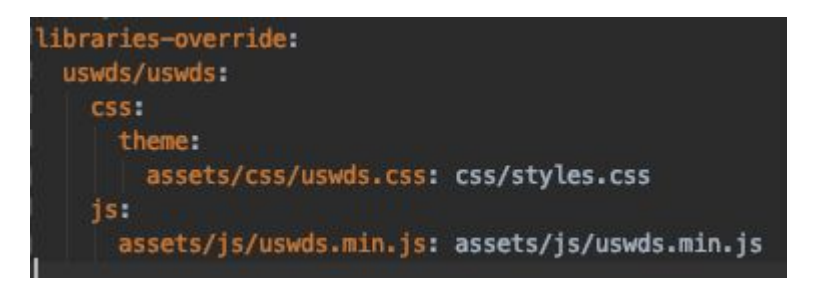

# D.O Theme Setting up a Gulp Workflow

## 3. Using USWDS-Gulp

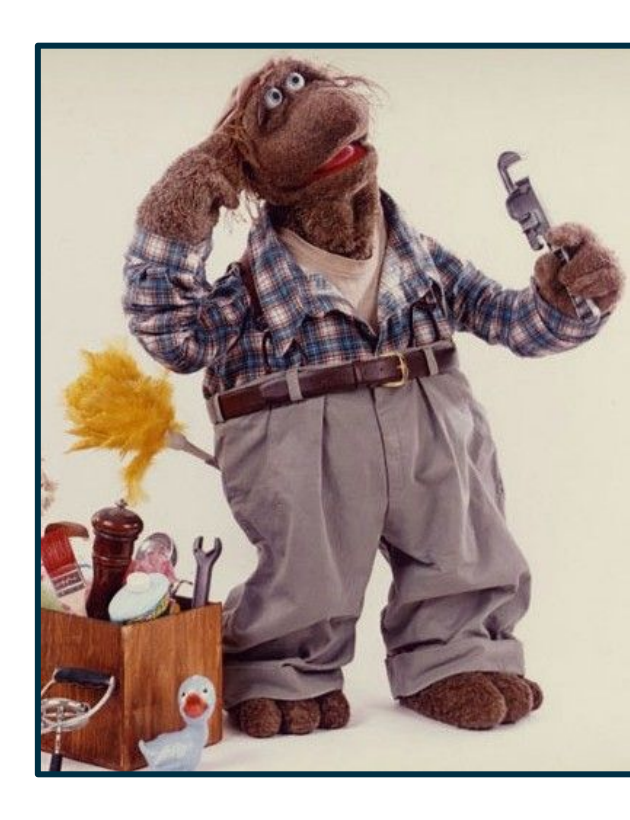

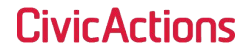

Drupal4Gov Webinar 6/18/2020 | Drupal & USWDS: It's Time to Get Things Started | @CIVICACTIONS

## Using USWDS-Gulp

- → Update styles.sass to compile your new settings file and remove others.
- → Compile initial style sheet
  - Run gulp build-sass
- → Watch changes
  - Run gulp watch
- → Next steps
  - $\blacklozenge$ 
    - Add more custom settings to your new settings file
    - Add your own sass partials into the mix

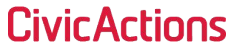

Setting the stage with scenes and props

Drupal4Gov Webinar 6/18/2020 | Drupal & USWDS: It's Time to Get Things Started | @CIVICACTIONS

# Adjusting colors Changing fonts Component settings

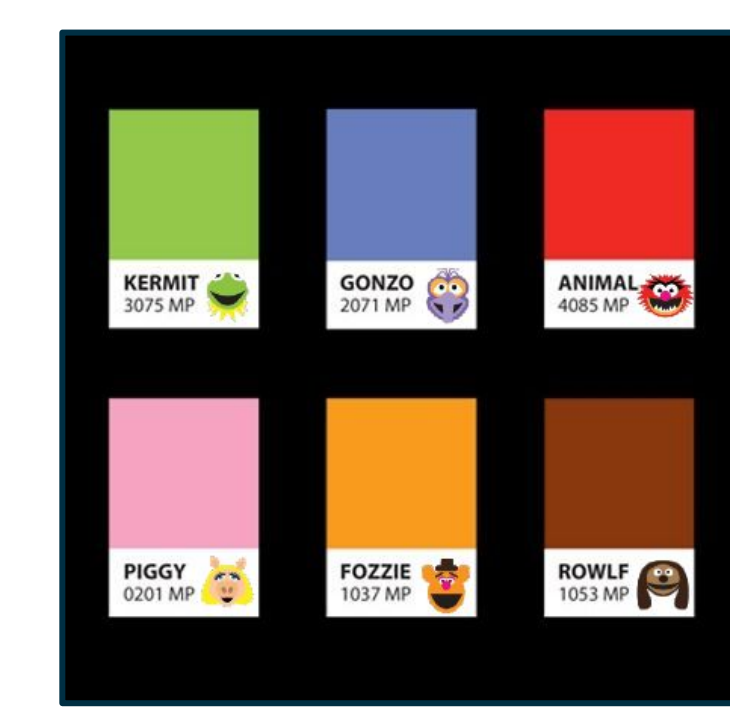

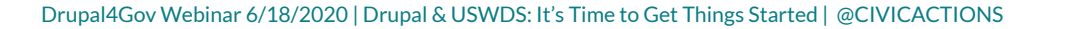

## **Adjusting Colors**

## → USWDS color palette

The USWDS uses a subset of color families and colors each with a grade. The color grades are designed to help select accessible color pairings for acceptable contrast.

## → Finding color pairings

A difference of 40+ in grades results in WCAG 2.0 AA Large Text contrast. 50+ difference results in WCAG 2.0 AA or AAA Large Text. 70+ gets you to WCAG 2.0 AAA. Any color of grade 50 results in Section 508 AA contrast against white (grade 0) or black (grade 100).

## **Adjusting Colors**

- → Add your specific color settings to the custom settings file.
- → Use this tool to help match colors in USWDS:

https://brianseek.github.io/uswds-co lor-picker/

#### // Primary colors

\$theme-color-primary-family: "blue"; \$theme-color-primary-lightest: false; \$theme-color-primary-lighter: "blue-10"; \$theme-color-primary-light: "blue-30"; \$theme-color-primary-vivid: "blue-warm-60v"; \$theme-color-primary-vivid: "blue-warm-60v"; \$theme-color-primary-dark: "blue-warm-70v"; \$theme-color-primary-darker: "blue-warm-80v"; \$theme-color-primary-darker: "blue-warm-80v";

#### // Secondary colors

\$theme-color-secondary-family: "red"; \$theme-color-secondary-lightest: false; \$theme-color-secondary-lighter: "red-cool-10"; \$theme-color-secondary-light: "red-30"; \$theme-color-secondary: "red-50"; \$theme-color-secondary-vivid: "red-cool-50v"; \$theme-color-secondary-dark: "red-60v"; \$theme-color-secondary-darker: "red-70v"; \$theme-color-secondary-darkest: false;

# Adjusting colors Changing fonts Component settings

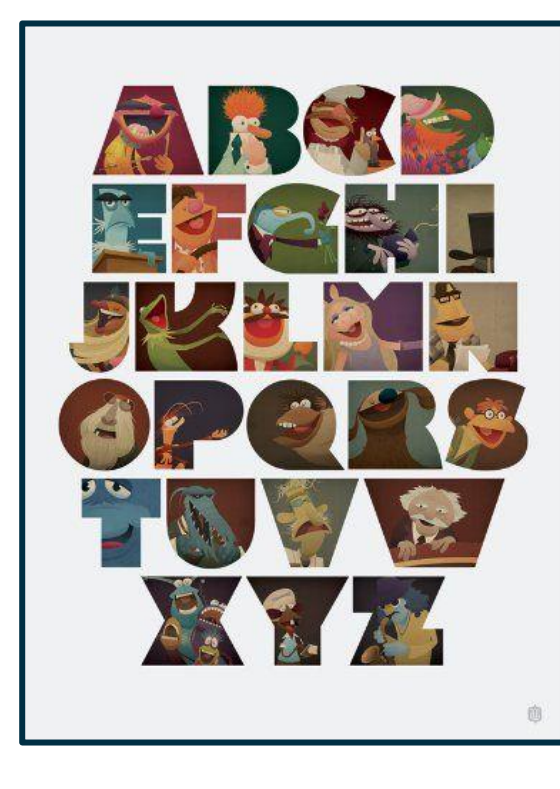

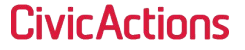

Drupal4Gov Webinar 6/18/2020 | Drupal & USWDS: It's Time to Get Things Started | @CIVICACTIONS

## **Changing Fonts**

## → USWDS stock fonts

USWDS comes with packaged with merriweather, open-sans, public-sans, roboto-mono, source-sans-pro.

## → Custom fonts

You can add custom fonts by adding the font files to the font assets directory. Then defining the font in your custom settings file using the example in \_uswds-theme-typography.scss.

|                                                                                            | \$theme-T        | ont-sans-custom-src: |
|--------------------------------------------------------------------------------------------|------------------|----------------------|
|                                                                                            | dir: "           | nunito",             |
| <pre>\$theme_typeface_tokens: (</pre>                                                      | roman:           | (                    |
| nunito: (                                                                                  | 100:             | false,               |
| display-name: "Nunito"                                                                     | 200:             | false,               |
| con boights 264ny                                                                          | 300:             | 'Nunito-SemiBold',   |
| Cap-height: 304px                                                                          | 400:             | 'Nunito-SemiBold',   |
|                                                                                            | 500:             | false,               |
|                                                                                            | 600:             | 'Nunito-SemiBold',   |
|                                                                                            | 700:             | 'Nunito-Bold',       |
|                                                                                            | 800:             | false,               |
| // sans-serif                                                                              | 900:             | false,               |
| <pre>\$theme_font_type_sans: "nunito";</pre>                                               | ) <mark>,</mark> |                      |
| series fore cype suist marite ,                                                            | l italic         | : (                  |
|                                                                                            | 100:             | false,               |
|                                                                                            | 200:             | false,               |
| <pre>\$theme_font_sans_custom_stack: "Helvetica Neue". Helvetica. Arial. sans_serif:</pre> | 300:             | false,               |
|                                                                                            | 400:             | false,               |
|                                                                                            | 500:             | false,               |
|                                                                                            | 600:             | false,               |
|                                                                                            | 700:             | false,               |
|                                                                                            | 800:             | false,               |
|                                                                                            | 900:             | false                |
|                                                                                            | 1)               |                      |
|                                                                                            | 1);              |                      |
|                                                                                            |                  |                      |

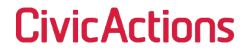

 Adjusting colors
 Changing fonts
 Component settings

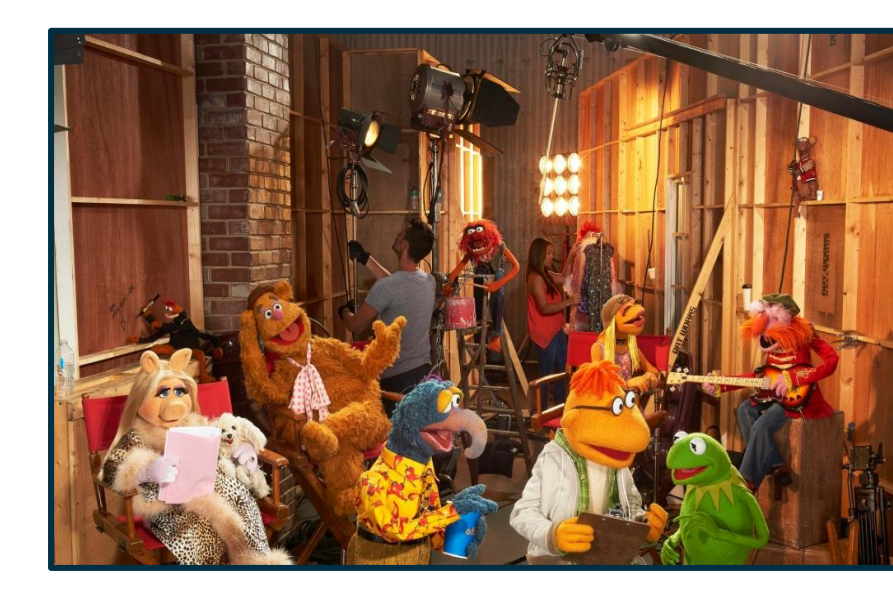

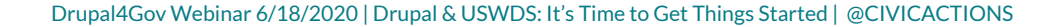

## **Component settings**

- → There are a handful of component settings that you can alter Look through \_uswds-theme-components.scss to find things you may want to create a custom value for.
- → Example:

Let's say that we don't want to have a border radius on buttons. There is a setting for that. Simply adding \$theme-button-border-radius: 0; to our custom settings will remove it without the need to override with sass.

**Civir Artinos** 

## **Custom Styling**

Costumes complete the scene

Drupal4Gov Webinar 6/18/2020 | Drupal & USWDS: It's Time to Get Things Started | @CIVICACTIONS

#### **Custom Styling**

## **Custom Styling**

→ What comes after settings?

Once customization through settings has been exhausted, it is time to start with custom styling for your theme. You will want to compile your custom sass partials after USWDS so that you can take advantage of the USWDS tool kit.

→ Using USWDS settings values in your SASS

You have access to the values defined in your settings with USWDS sass functions.

Example: background-color: color("primary")

It's rehearsal time. Places everyone!

Drupal4Gov Webinar 6/18/2020 | Drupal & USWDS: It's Time to Get Things Started | @CIVICACTIONS

# Theme Settings Headers Footers

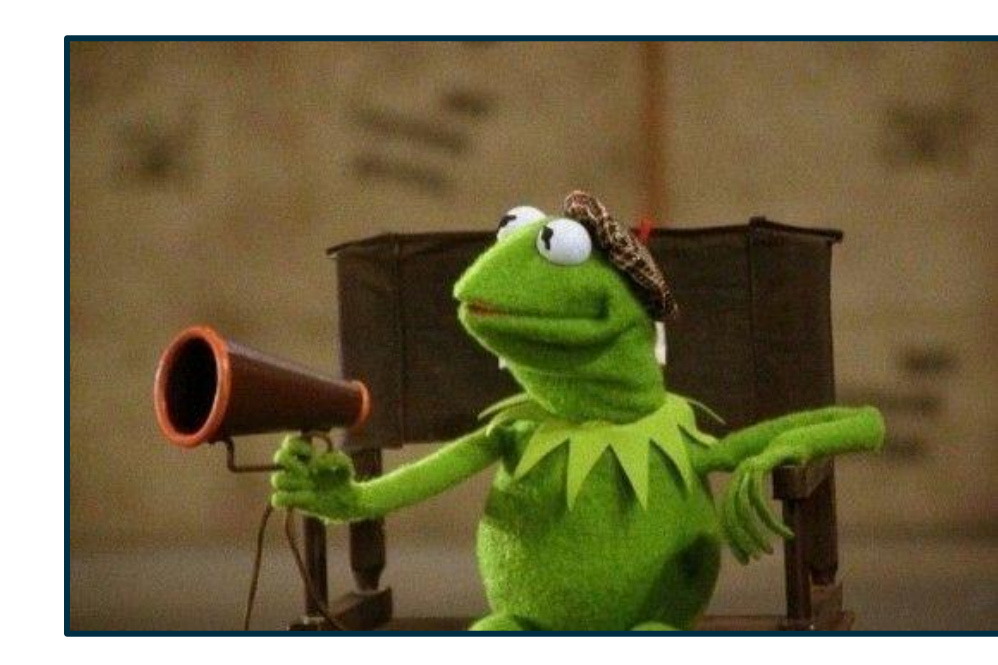

Drupal4Gov Webinar 6/18/2020 | Drupal & USWDS: It's Time to Get Things Started | @CIVICACTIONS

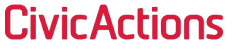

## **Theme Settings**

→ What can you do with the UI?

Using the Drupal User Interface you can manage a number of display options for your website:

- Header Settings
- Footer Settings
- Logo
- Favicon

Page Element Display

- Edge to Edge Settings
- Menu Behaviors

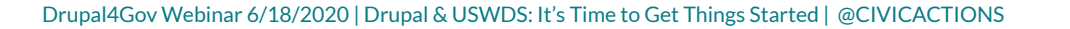

# Theme Settings Headers Footers

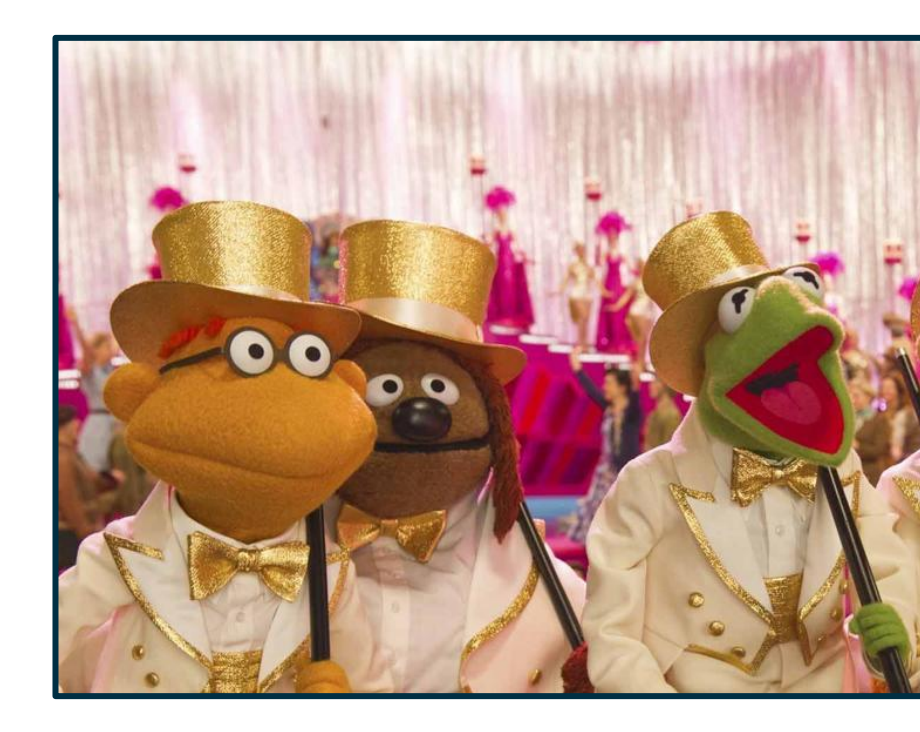

Drupal4Gov Webinar 6/18/2020 | Drupal & USWDS: It's Time to Get Things Started | @CIVICACTIONS

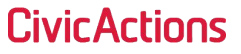

## Headers

- → Theme Header Settings
  - Header Styles
    - Basic
    - Extended
  - Use Megamenu in header
  - Display official US government banner at the top of the page

|                      | te = Mana                                                | ge 🊖 Short                                           | cuts 👤 admin                          | istrator                |                  |                   |                  |                                 |
|----------------------|----------------------------------------------------------|------------------------------------------------------|---------------------------------------|-------------------------|------------------|-------------------|------------------|---------------------------------|
| Content              | 🚓 Structure                                              | 🔦 Appeara                                            | nce 📕 Extend                          | 🔧 Configuration         | Le People        | Reports           | 🕜 Help           |                                 |
| Global               | settings                                                 | Bartik S                                             | even U.S. W                           | eb Design Standards 2.  | 0 USWE           | OS Demo           |                  |                                 |
| lome » Ac            | ministration » A                                         | opearance » App                                      | earance settings                      |                         |                  |                   |                  |                                 |
| hese opti            | ons control the o                                        | lisplay settings f                                   | or the USWDS Demo                     | theme. When your site   | e is displayed u | sing this theme,  | these settings   | will be used.                   |
| ► PAGE               | ELEMENT DISP                                             | LAY                                                  |                                       |                         |                  |                   |                  |                                 |
| ► LOG                | ) IMAGE                                                  |                                                      |                                       |                         |                  |                   |                  |                                 |
| ► FAVI               | CON                                                      |                                                      |                                       |                         |                  |                   |                  |                                 |
| Choose<br>Exten      | lock should go i<br>a style of head<br>ded v             | r your navigatio<br>nto the "Primary<br>ler to use * | n, go to /admin/stri<br>Menu" region. | ucture/block and place  | menu blocks ir   | ito the desired " | piankj Menu" ri  | egion. ⊦or example, your primar |
| Use<br>Site<br>"colu | negamenus in th<br>ouilding note: Me<br>mns" for the meg | ie header?<br>gamenus require<br>jamenu.             | hierarchical three-le                 | vel menus, where the se | cond level of me | nu items is not n | endered, but ins | tead is used to determine the   |
| Disp                 | lay the official U.                                      | S. government b                                      | anner at the top of                   | each page?              |                  |                   |                  |                                 |
|                      |                                                          |                                                      |                                       |                         |                  |                   |                  |                                 |
| ► F00 <sup>-</sup>   | FER SETTINGS                                             |                                                      |                                       |                         |                  |                   |                  |                                 |
| ► FOOT               | TER SETTINGS                                             | TINGS                                                |                                       |                         |                  |                   |                  |                                 |

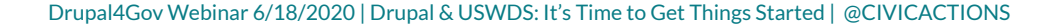

# Theme Settings Headers Footers

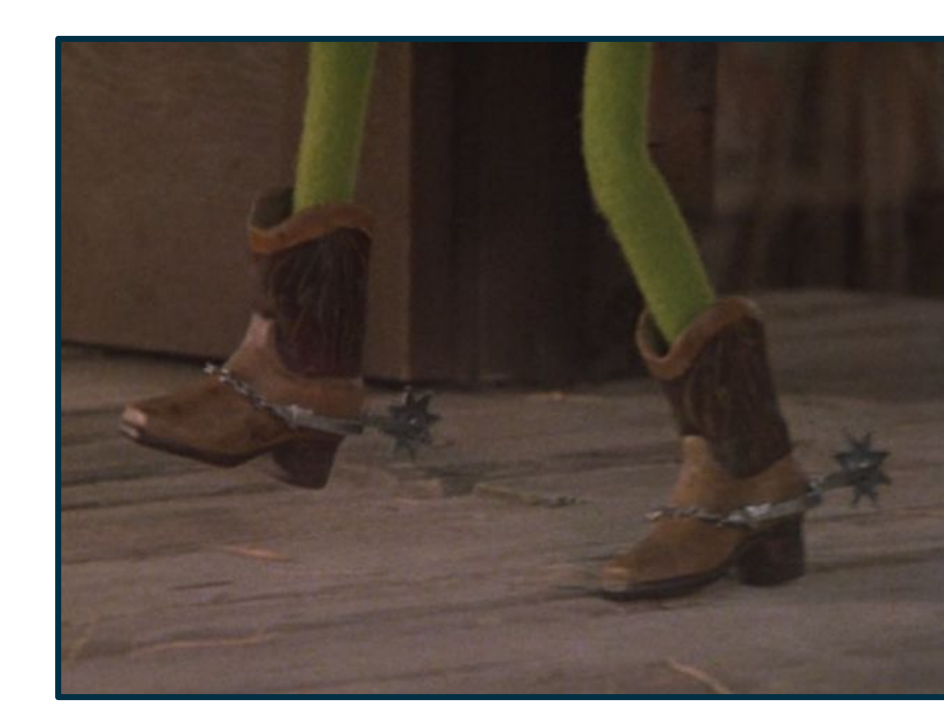

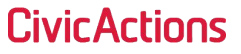

## **Footers**

- → Theme Header Settings
  - Footer Styles
    - Slim
    - Medium
    - Big
  - Add Agency information

| 🔇 Back to si              | te 🔳 Manage                                                                                                    | 🔹 ★ Shortcuts    | 1 adminis | strator               |        |         |        |  |   |  |
|---------------------------|----------------------------------------------------------------------------------------------------|------------------|-----------|-----------------------|--------|---------|--------|--|---|--|
| Content                   | 🔒 Structure                                                                                                    | Appearance       | 취 Extend  | 🔧 Configuration       | People | Reports | 🕜 Help |  | + |  |
| List                      | Settings                                                                                                    |                  |           |                       |        |         |        |  |   |  |
| Global                    | settings B                                                                                                    | lartik Seven     | U.S. We   | b Design Standards 2. | 0 USWD | S Demo  |        |  |   |  |
| Home » Ad<br>These option | Home » Administration » Appearance » Appearance settings<br>These options control the display settings for the <i>USWDS Demo</i> theme. When your site is displayed using this theme, these settings will be used. |                  |           |                       |        |         |        |  |   |  |
| ► LOGO                    | ) IMAGE                                                                                                    |                  |           |                       |        |         |        |  |   |  |
| ► HEAD                    | ER SETTINGS                                                                                                    |                  |           |                       |        |         |        |  |   |  |
| ▼ FOOT<br>Choose<br>Slim  | a style of footer                                                                                                    | to use *         |           |                       |        |         |        |  |   |  |
| ► EDGE                    | agency informatio                                                                                                    | n in the footer? |           |                       |        |         |        |  |   |  |
| ► MENU                    | J BEHAVIOR                                                                                                    |                  |           |                       |        |         |        |  |   |  |
| 6.000                     | Constant Sector                                                                                                    |                  |           |                       |        |         |        |  |   |  |

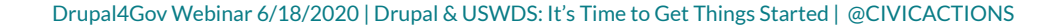

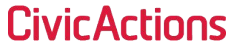

## STATLER I NEVER THOUGHT ID SAY THIS, BUT I THINK I'D RATHER WATCH THE MUPPETS

## YEAH NO KIDDING THEYRE TERRIBLE BUT THIS IS HORRIBLE!

Drupal4Gov Webinar 6/18/2020 | Drupal & USWDS: It's Time to Get Things Started | @CIVICACTIONS

## **Open Discussion**

Drupal4Gov Webinar 6/18/2020 | Drupal & USWDS: It's Time to Get Things Started | @CIVICACTIONS

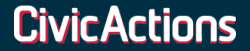

## Resources

- → <u>https://designsystem.digital.gov/</u>
- → <u>https://github.com/CivicActions/uswds-drupal-demo</u>
- → <u>https://www.drupal.org/project/uswds</u>
- → <u>https://github.com/uswds/uswds-gulp</u>
- → <u>https://brianseek.github.io/uswds-color-picker/</u>

Drupal4Gov Webinar 6/18/2020 | Drupal & USWDS: It's Time to Get Things Started | @CIVICACTIONS